# Welcome!

# The College Centre's Learning Management System (LMS)

# Getting Started – College Board Liaisons

# Content

| Section                             | Slide #   |
|-------------------------------------|-----------|
| Key highlights                      | <u>3</u>  |
| How do I access the LMS?            | <u>4</u>  |
| Navigating the "Learner Experience" | <u>8</u>  |
| What do I see as the "Manager"?     | <u>12</u> |
| How do I access content?            | <u>17</u> |
| Where do I find program Resources?  | <u>27</u> |
| Where do I find my Transcript?      | <u>30</u> |

# Key highlights

- 1. The LMS is the place for learners to work towards completion of certificates.
- 2. Completion of the the GG and AGG certificates **must be completed within 1-2** years, after which time, their profile will be deactivated.
- 3. We will have another resource area for graduates of the program to continue to access the resources, including updated webinars should that be of interest.
- 4. As you see below, Board staff have a "Manager" view so that you can monitor the progress of all BE participants. Only those who are still active as a governors, or staff, will be in this view. All learners who complete their certificate, or leave their role, will be deactivated within the system, while maintaining the historical data.
- 5. All Board staff have been assigned to the GG and AGG curriculums for your own learner view, and to participate where interested. For those still working towards a certificate, your current completion status has been uploaded for you.
- 6. Please ensure that your college IT has added this domain to the "safelist" at your college: <u>https://lms.collegecentre.ca/#/login</u>
- 7. Emails from the LMS will come from: <a href="mailto:learning@collegecentre.ca">learning@collegecentre.ca</a>

## How do I access the LMS?

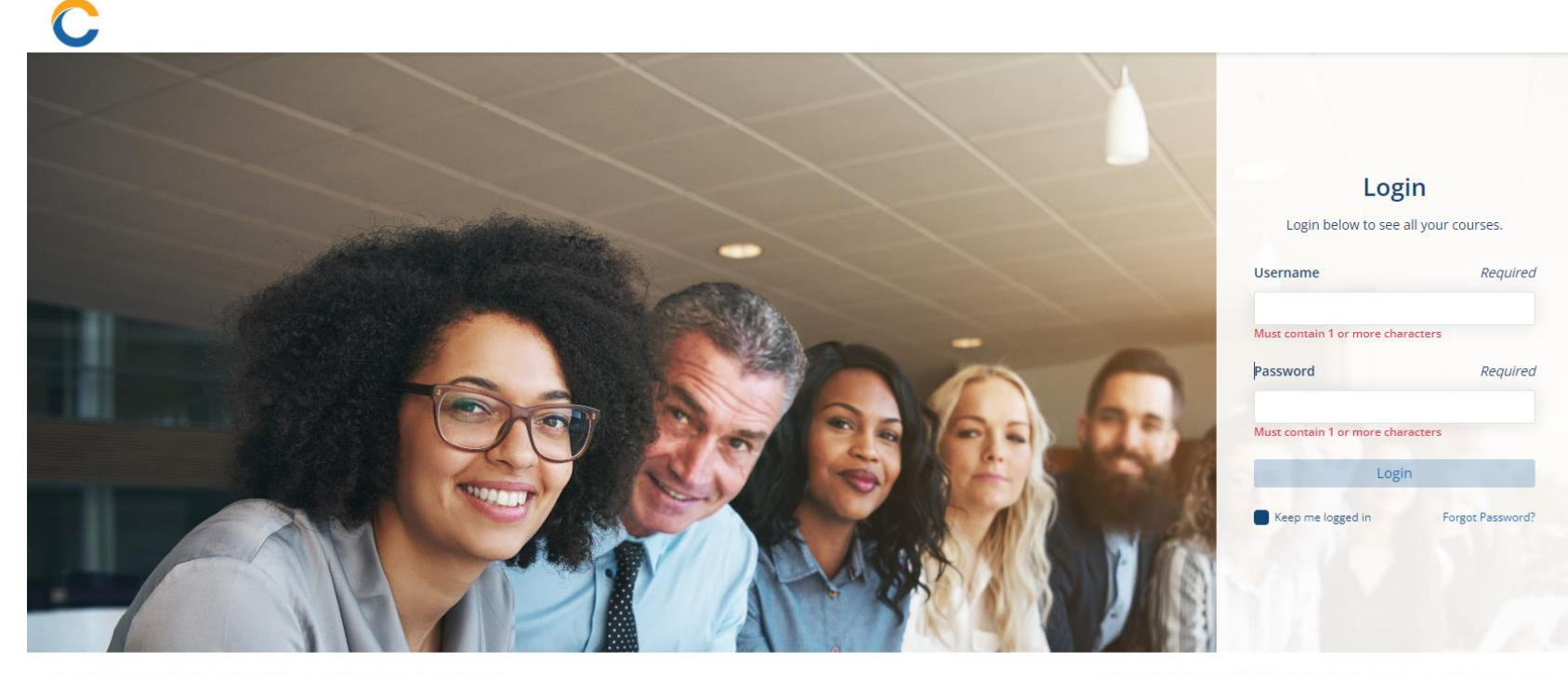

The College Centre is managed through a collaborative partnership between the College Employer Council (CEC) and Colleges Ontario.

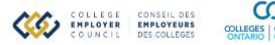

CO COLLEGES | COLLÈGES La gestion du Centre des collèges est assurée grâce à un partenariat entre le Conseil des employeurs des collèges et Collèges Ontario.

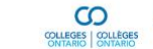

COLLEGE CONSEIL DES ENPLOYER ENPLOYEURS

# **Continuing Users**

## For all continuing BE users, and assigned college liaisons:

- You will receive a welcome email containing your username and link to the LMS to create a new password.
- 2. Once you have created your unique password, you will be prompted to log in.
- 3. Enter the required information.
- 4. You should be directed to your own personal dashboard.
- Bookmark this URL for future logins, and you can always click on "Forgot Password" to start again:

https://lms.collegecentre.ca/#/login

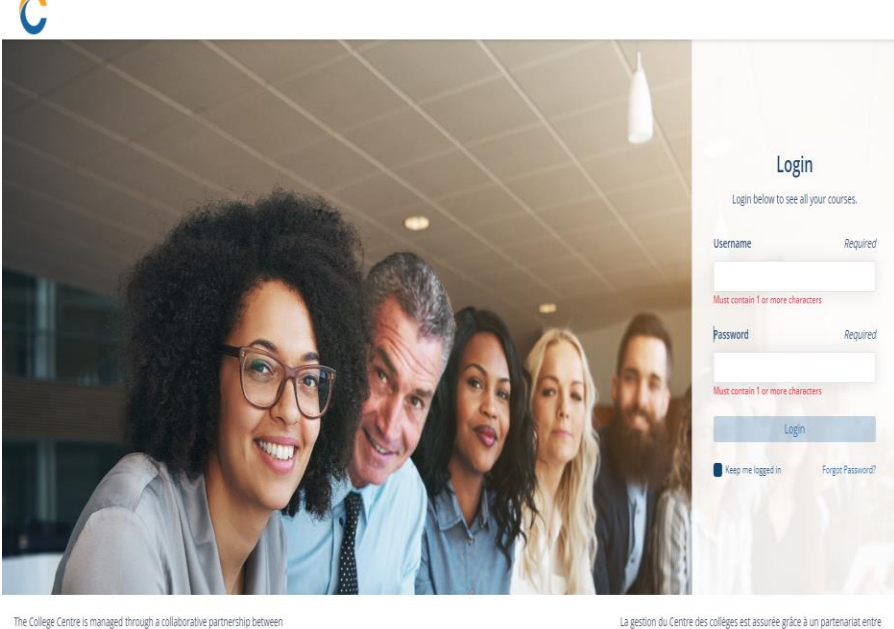

the <u>College Employer Council (CEC</u>) and <u>Colleges Ontario</u>.

La gesuion du centre des coneges est assuree grace a un partenanat entre le <u>Conseil des employeurs des collèges</u> et <u>Collèges</u> Ontario.

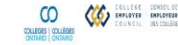

August 2024

## New Users – Board Excellence (BE)

### For all New BE Users, beginning August 2024:

- 1. Your College Board Liaison will provide you with an enrolment key to sign up. This is a URL (website) that will provide you with a pop-up registration form as soon as you land there.
- 2. Enter a new password, and then re-enter to confirm.
- 3. Enter the required information on the form and click "Sign Up".
- 4. You should be directed to your own personal dashboard.
- 5. After that first login you will also see the current user login page for future logins.
- 6. Bookmark this URL for future logins: <u>https://lms.collegecentre.ca/#/login</u>

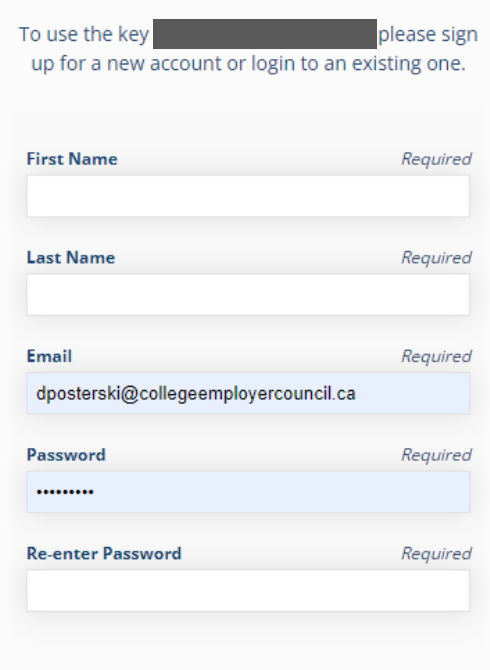

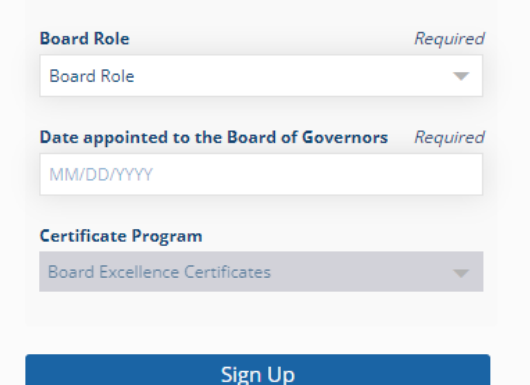

College Liaisons: To enable easy flow of email communication, please ask your college IT to "safelist" this domain:

https://lms.collegecentre.ca/#/login

# Navigating the "Learner Experience"

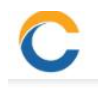

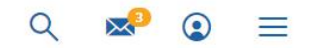

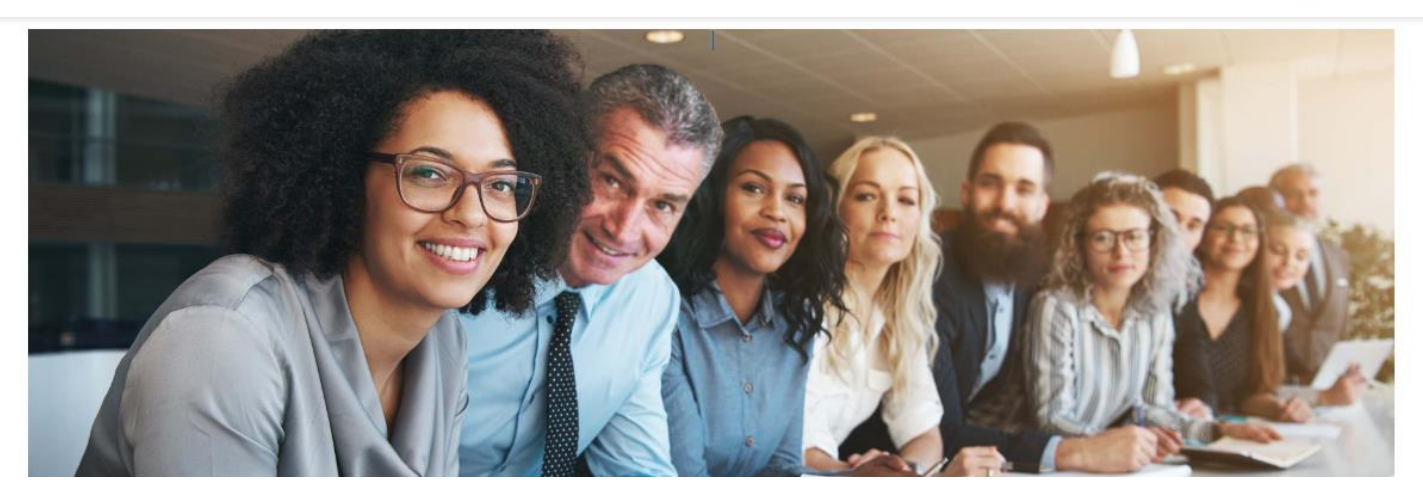

# Once logged in, you will see this screen, also called your "Dashboard".

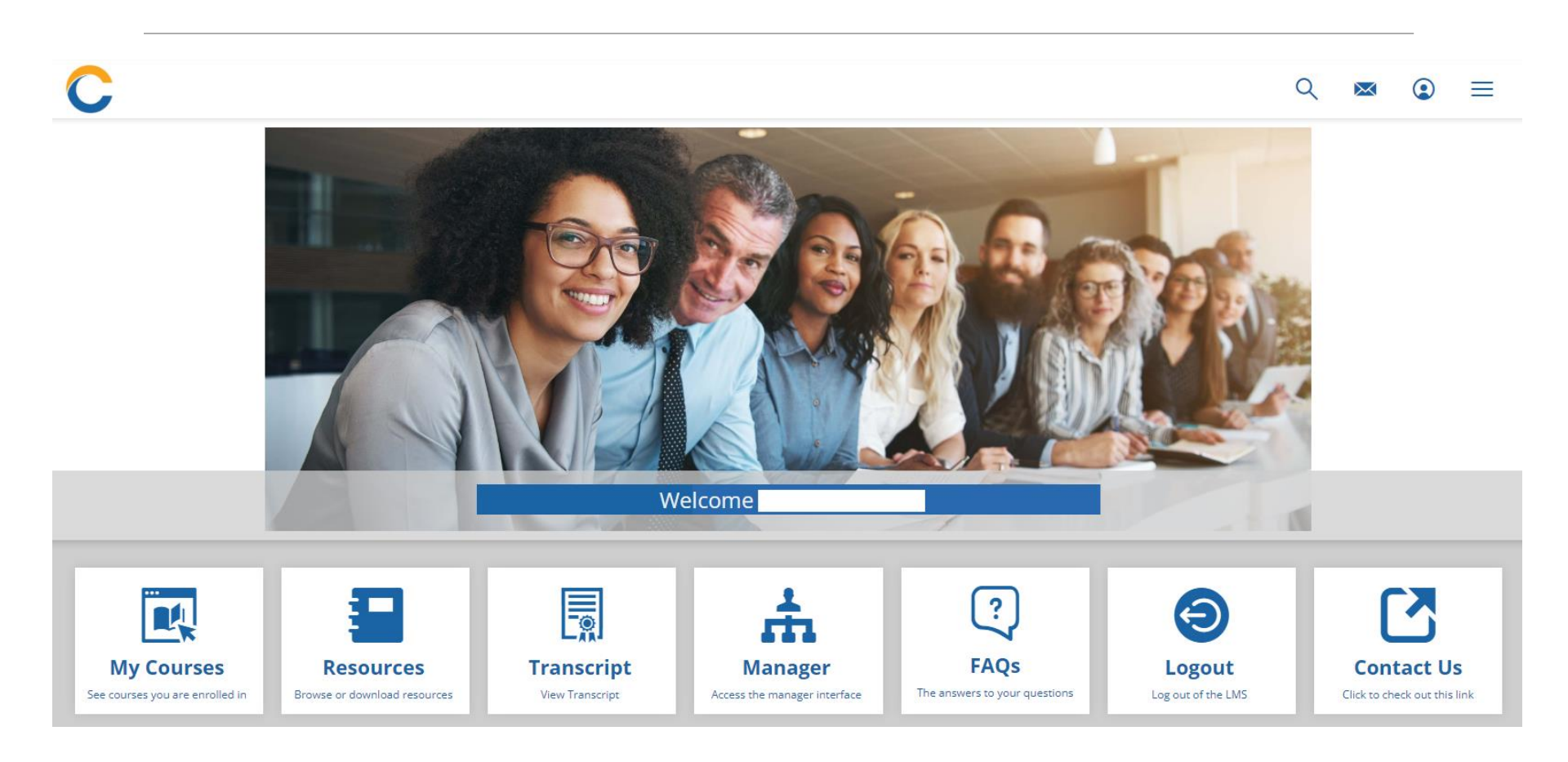

## "Manager" View

# For College Board Liaisons, you also have a Manager icon.

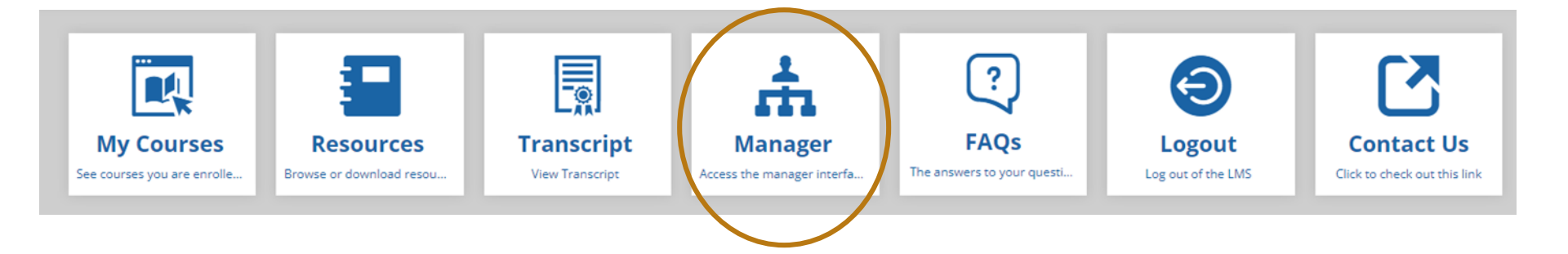

By clicking on the Manager icon, you will have access to view your participants' progress and be able to message them. As the Manager, you will also have the option to enrol your Governors in sessions if so desired.

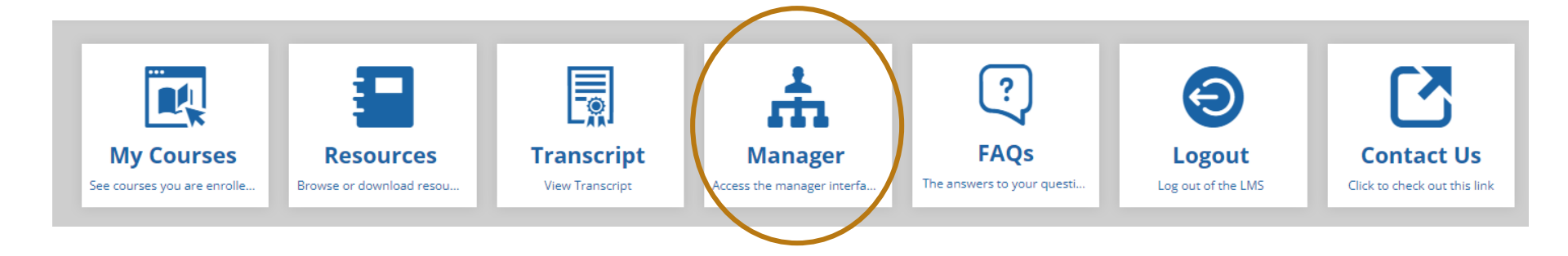

This overview page will show the stats for all your participants in the certificate program. Click on "Learners" to see individual progress.

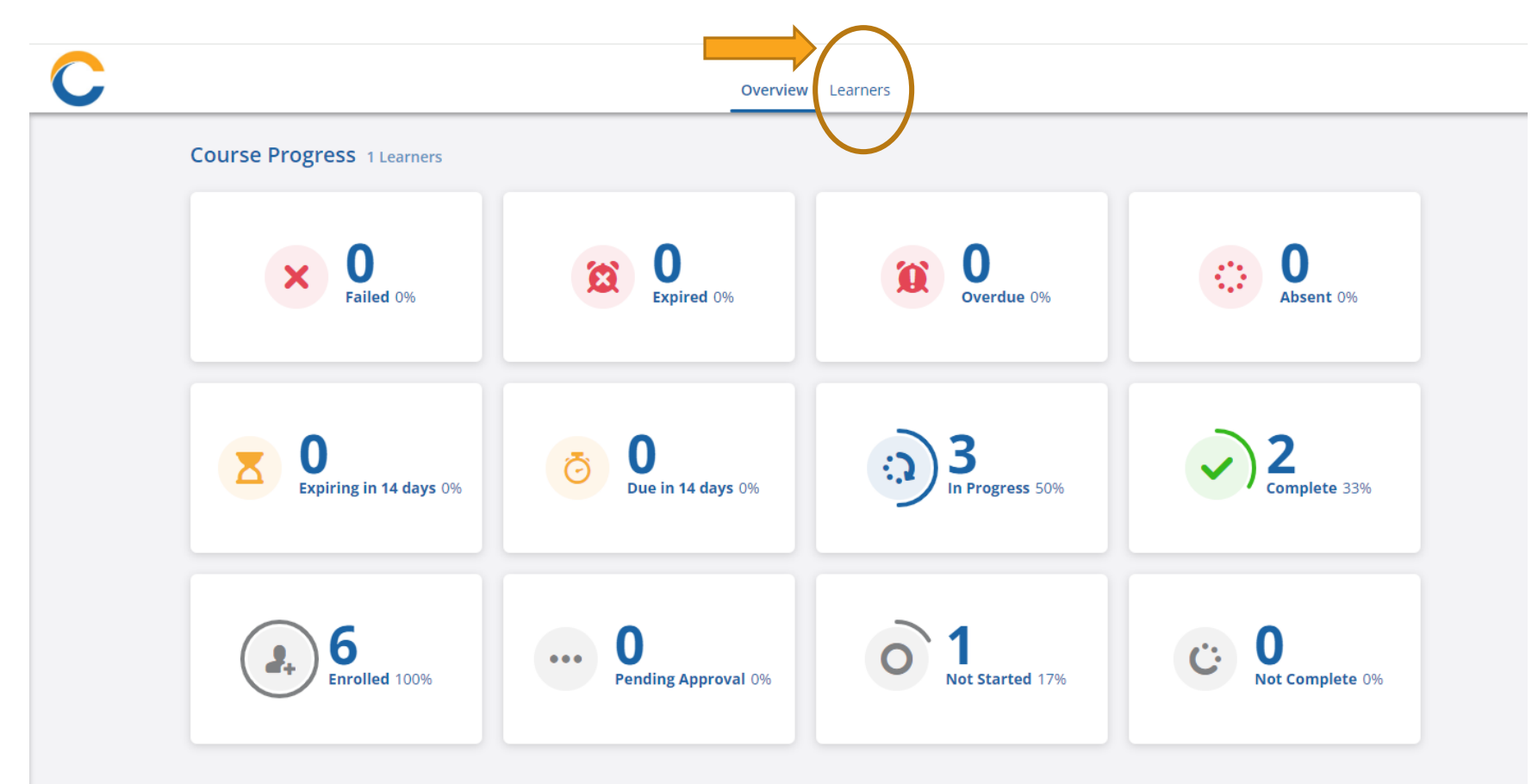

After clicking on Learners, you will see the list of learners in your group. Click on the down arrow at the far right to expand the view for each learner.

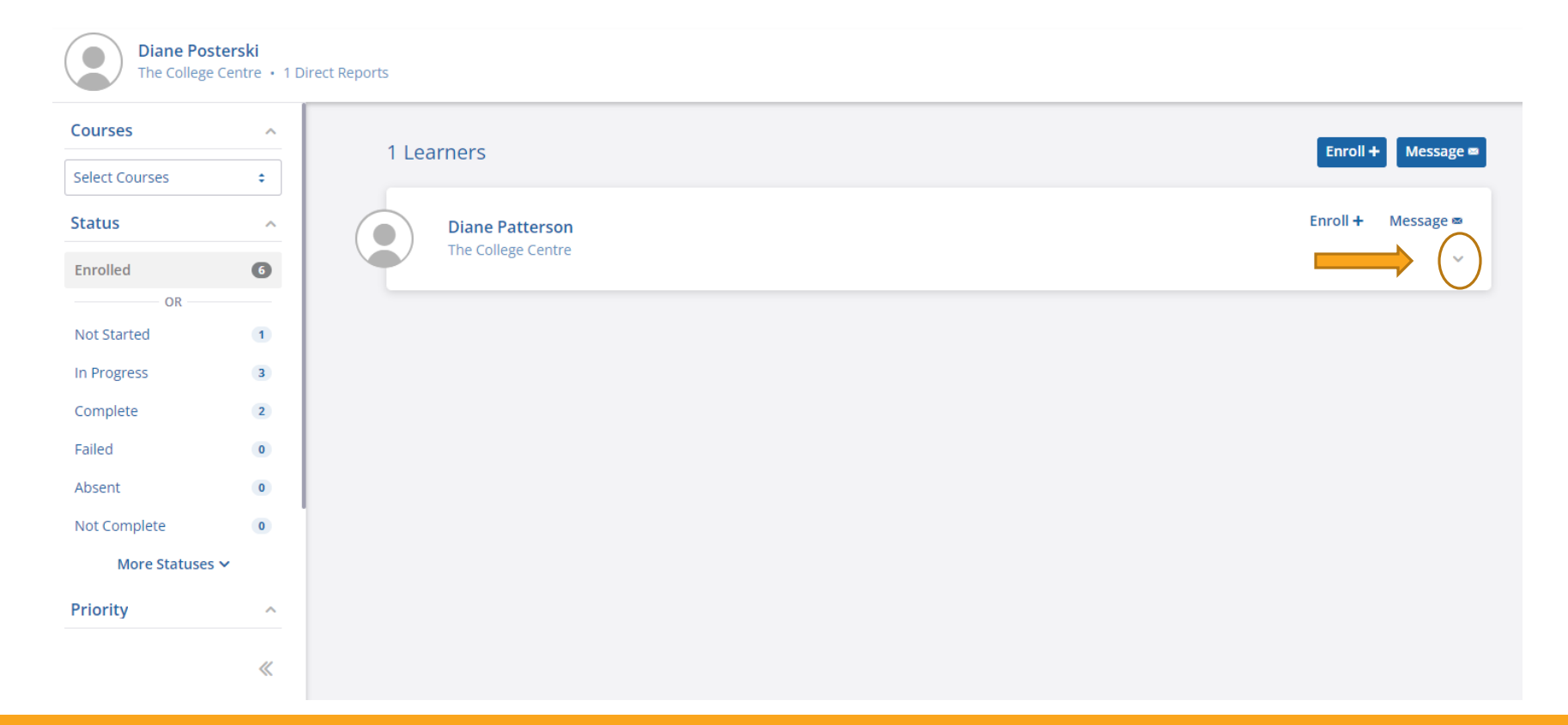

# You will now see the progress for each BE Learner, with curriculums at the top, followed by course progress.

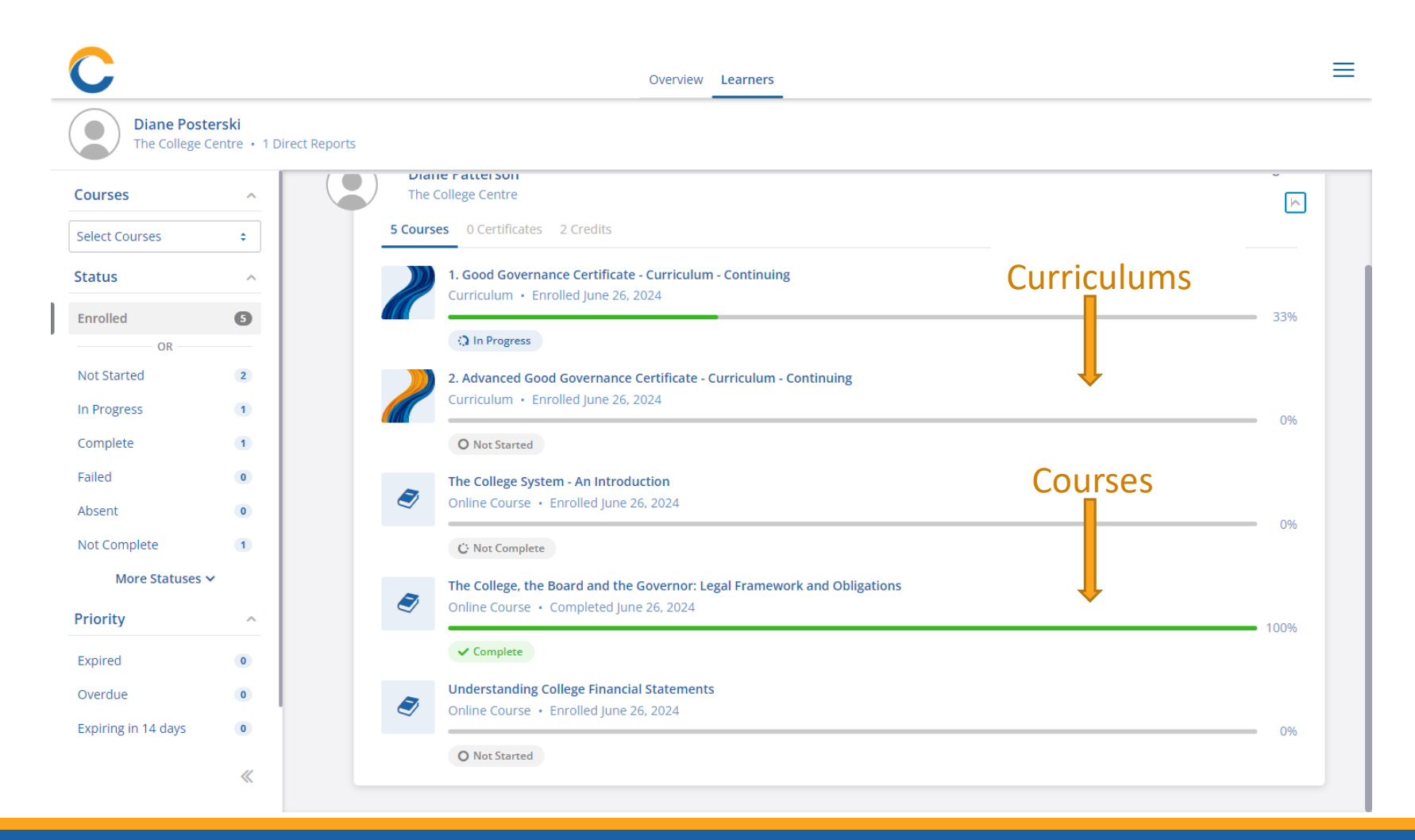

# How do I access Content?

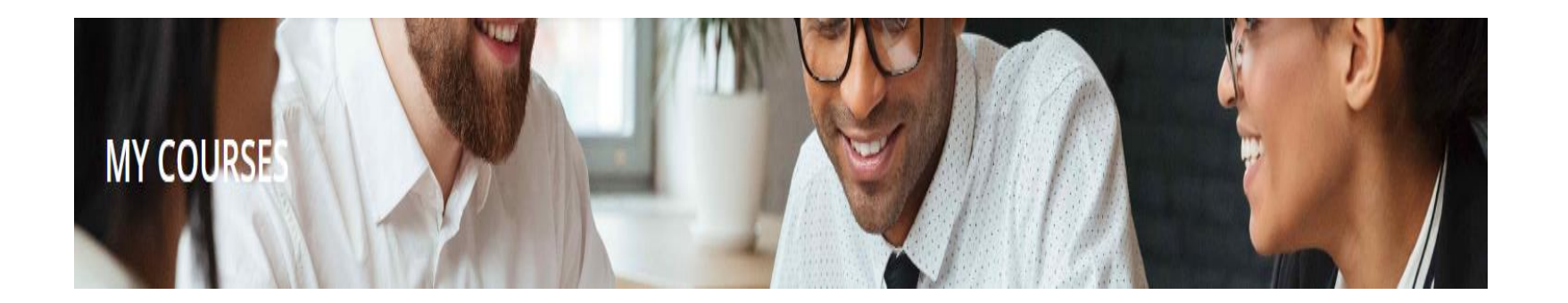

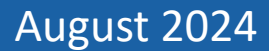

## As a Learner wanting to access content:

1. Click on the My Courses icon to see the screen below.

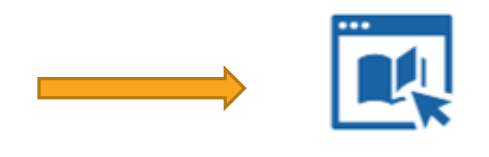

My Courses See courses you are enrolled in

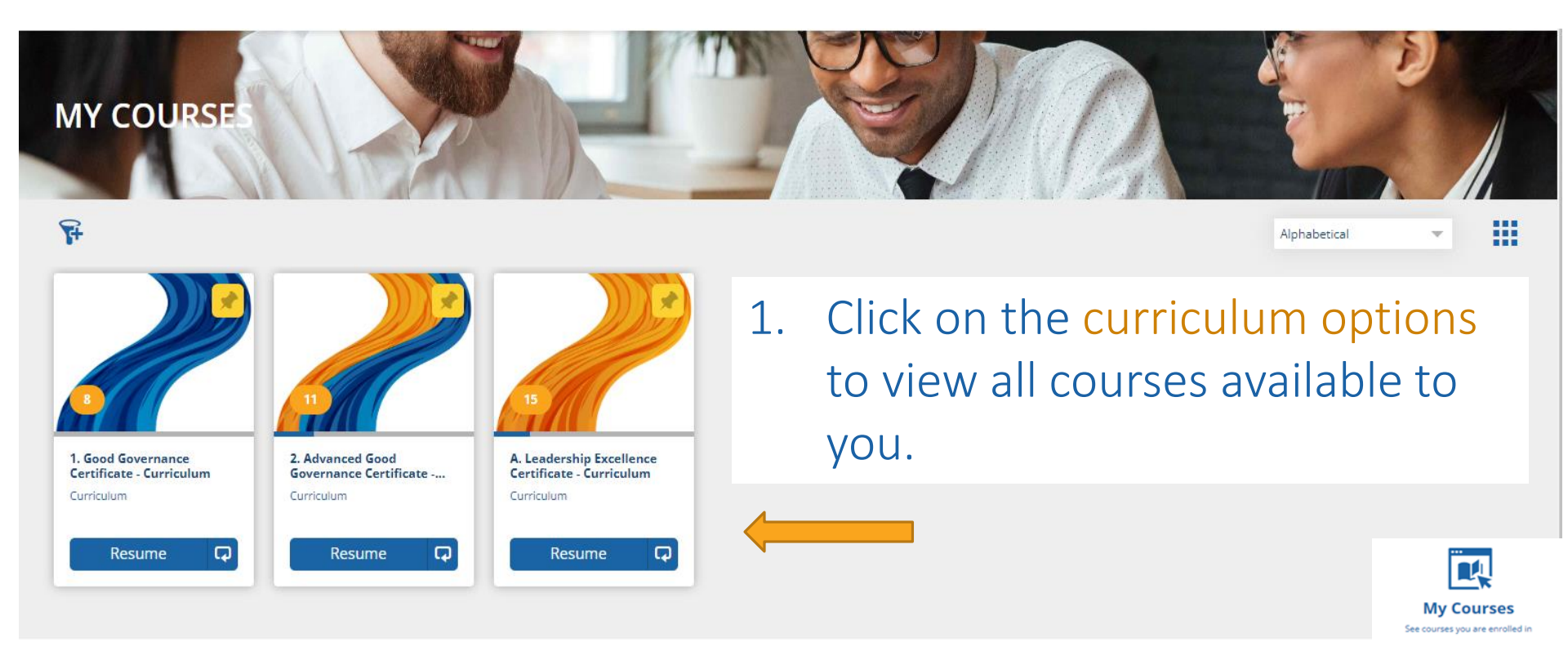

# You will then see the course overview, with options to enol, start, resume or view. Be sure to expand the top section for full details about this Certificate program.

| 1. Good Governance Certific                                                                        | cate - Curriculum                                                                        |                                               | $\square$             |                                               |
|----------------------------------------------------------------------------------------------------|------------------------------------------------------------------------------------------|-----------------------------------------------|-----------------------|-----------------------------------------------|
| Course Content                                                                                     |                                                                                          |                                               |                       |                                               |
| EXPAND THIS VIEW TO READ IMPORTANT<br>The Good Governance (GG) Certificate progr<br>Course Content | DETAILS ABOUT THIS SESSION: Expansion<br>ram provides foundational learning to support g | nd this view.<br>overnors' understanding of t | heir role, and that   | In Progress<br>0/3 Courses                    |
| Mandatory Sessions - All three of these ses<br>You must complete 3 of the following course(s).     | sions are required to complete the GG Certificate.                                       |                                               | 0 of 3<br>Course(s)   | Resources                                     |
| (고) The College, the Board and the Governor: Legal Framew                                          | Online Course                                                                            | 1 Credits                                     | Resume                |                                               |
| In-Person - Board Orientation - Higher Education Summ                                              | Instructor Led Course                                                                    | 1 Credits                                     | View                  |                                               |
| In-Person - Good Governance - Higher Education Summi                                               | Instructor Led Course                                                                    | 1 Credits                                     | View                  |                                               |
| Pre-Electives towards Advanced Good Gove<br>You must complete a minimum of 0 credit(s).            | ernance (AGG) Certificate - These will be applied for credit                             | towards the AGG Certificate. These            | 1 of 0<br>e Credit(s) |                                               |
| The College System - An Introduction                                                               | Online Course                                                                            | 1 Credits                                     | Resume                |                                               |
| <b>Labour and Employee Relations - An Introduction</b>                                             | Online Course                                                                            | 1 Credits                                     | Start                 | My Courses<br>See courses you are enrolled in |

# To begin an Online course/Webinar (see following slides for illustrations):

- 1. Click on the course name on the left side.
- 2. Read the details provided.
- 3. You will see three tabs
  - Overview
  - Lesson (with three components)
  - Resources (slide deck, etc.)
- 4. You can click between these tabs. Once you begin a webinar, the tabs will collapse to the bottom of the screen. Just click on a tab to see the full view again.
- 5. For Webinars, if you would like to proceed, click "Start"
- 6. You will be required to complete the webinar, the knowledge check and the evaluation.

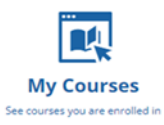

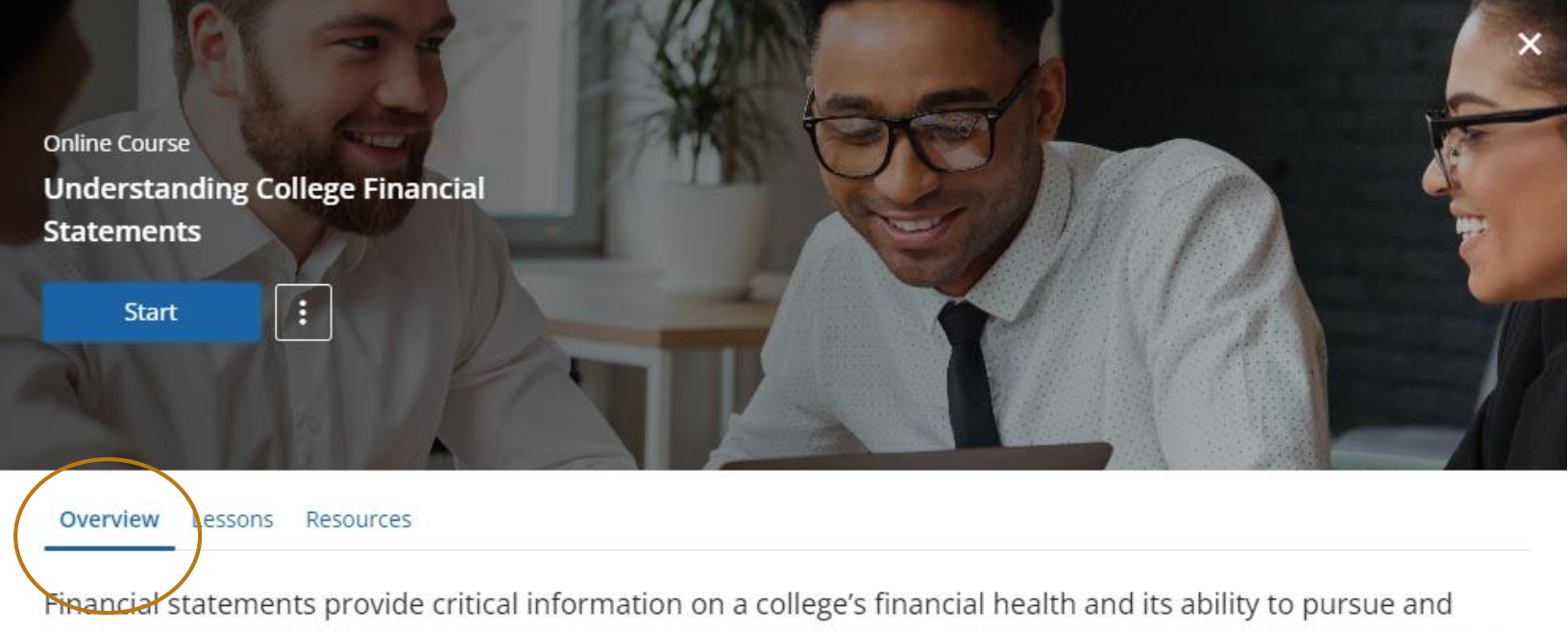

achieve its strategic objectives. This pre-recorded webinar provides an introduction for board members, board staff and senior managers on:

- · basic components of financial statements
- financial statement objectives

Read more Outcomes 1 Credits

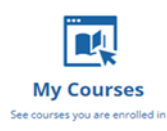

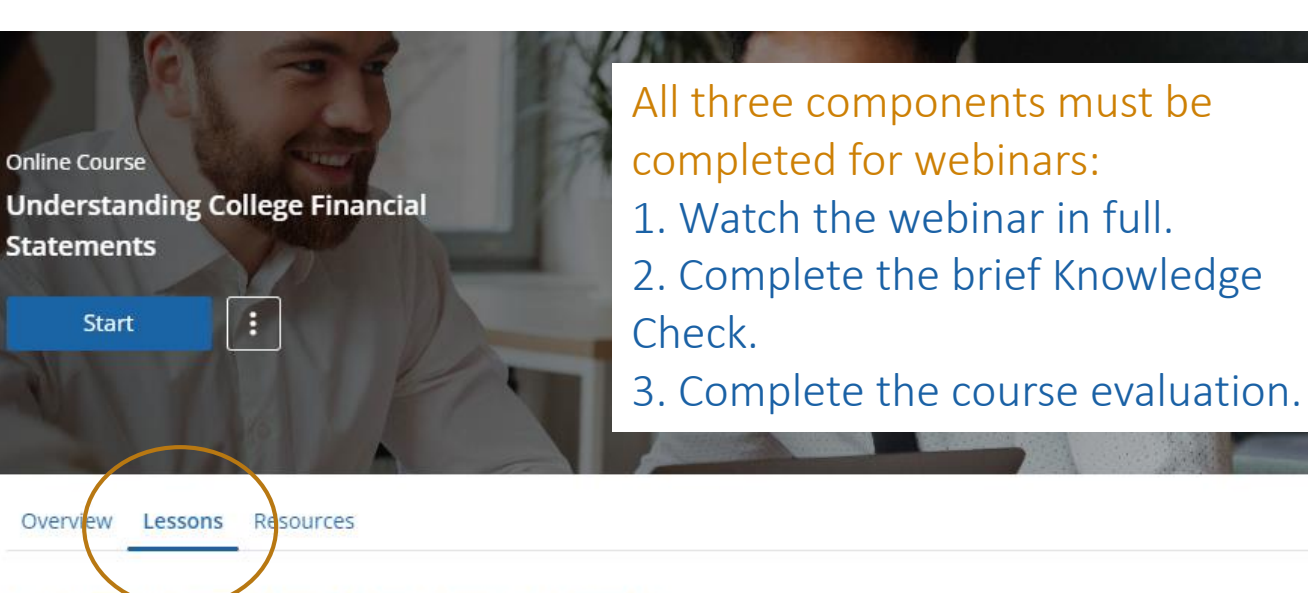

#### 1. Webinar: Understanding College Financial Statements

Webinar: Understanding College Financial Statements

This webinar was recorded live February 2024. Please disregard comments about question and answers during the session. Also, the slide deck is available on this course page, or through the Resources page available on your dashboard.

Read more

#### 2. Knowledge Check: Understanding College Financial Statements

Bx Knowledge Check - Understanding College Financial Statements

#### Course Tasks

Course Evaluation

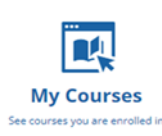

### August 2024

0

0

0

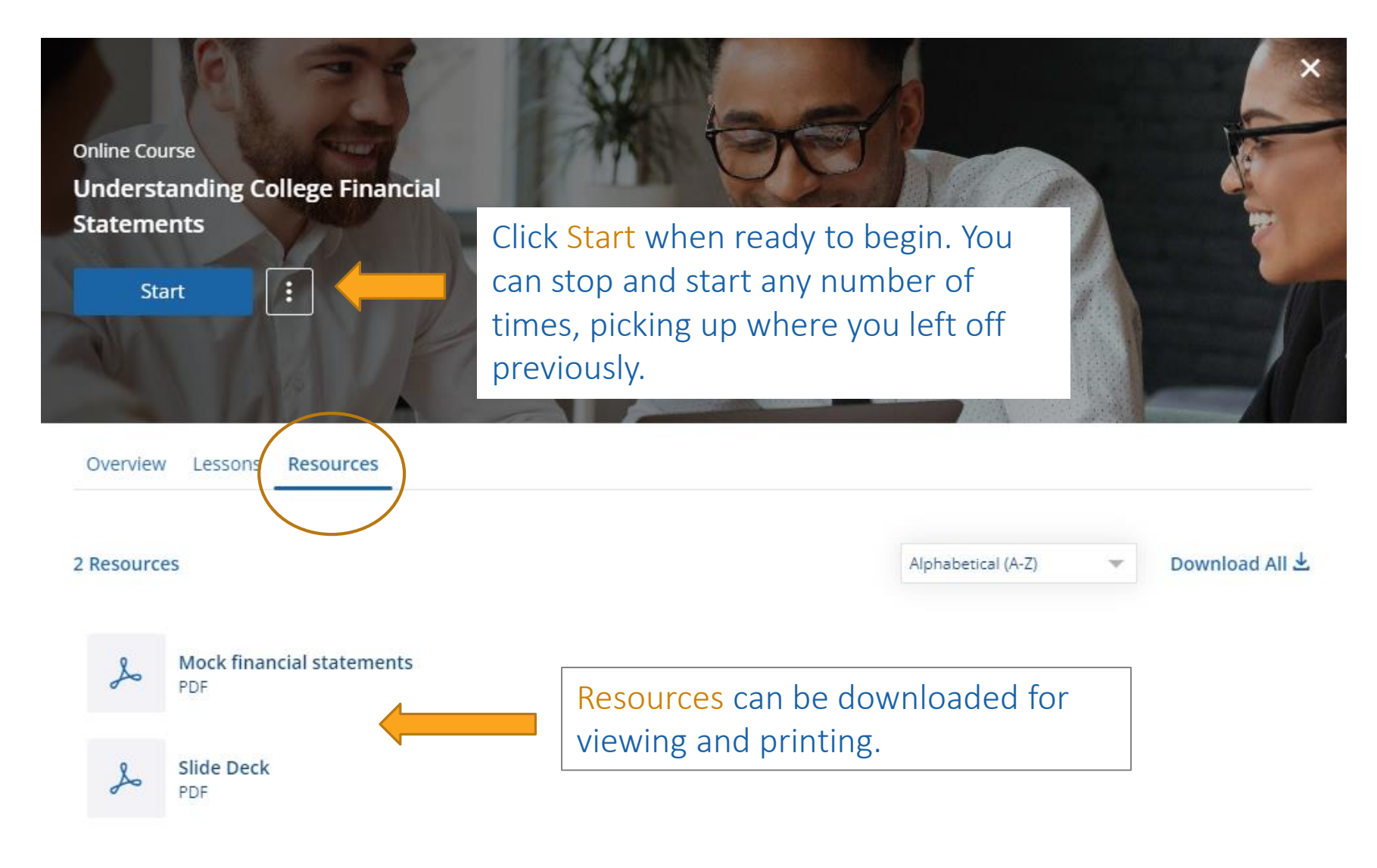

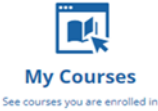

## Note: to view the webinar, you will need to "Collapse Course Details" in one of two locations:

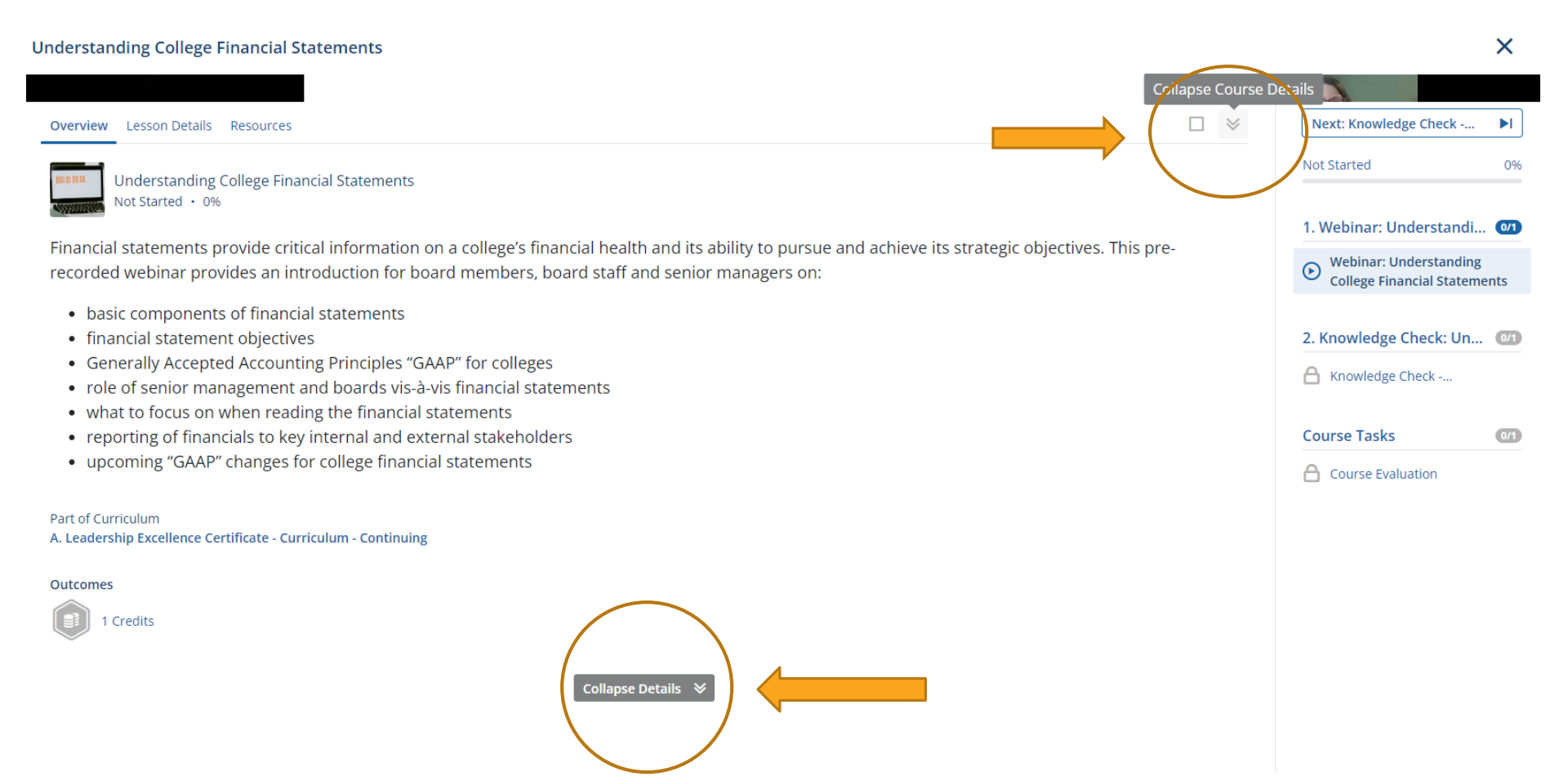

Press the play button to view. At any time if you pause, you can "Expand Course Details" again to return to the lesson overview.

Understanding College Financial Statements

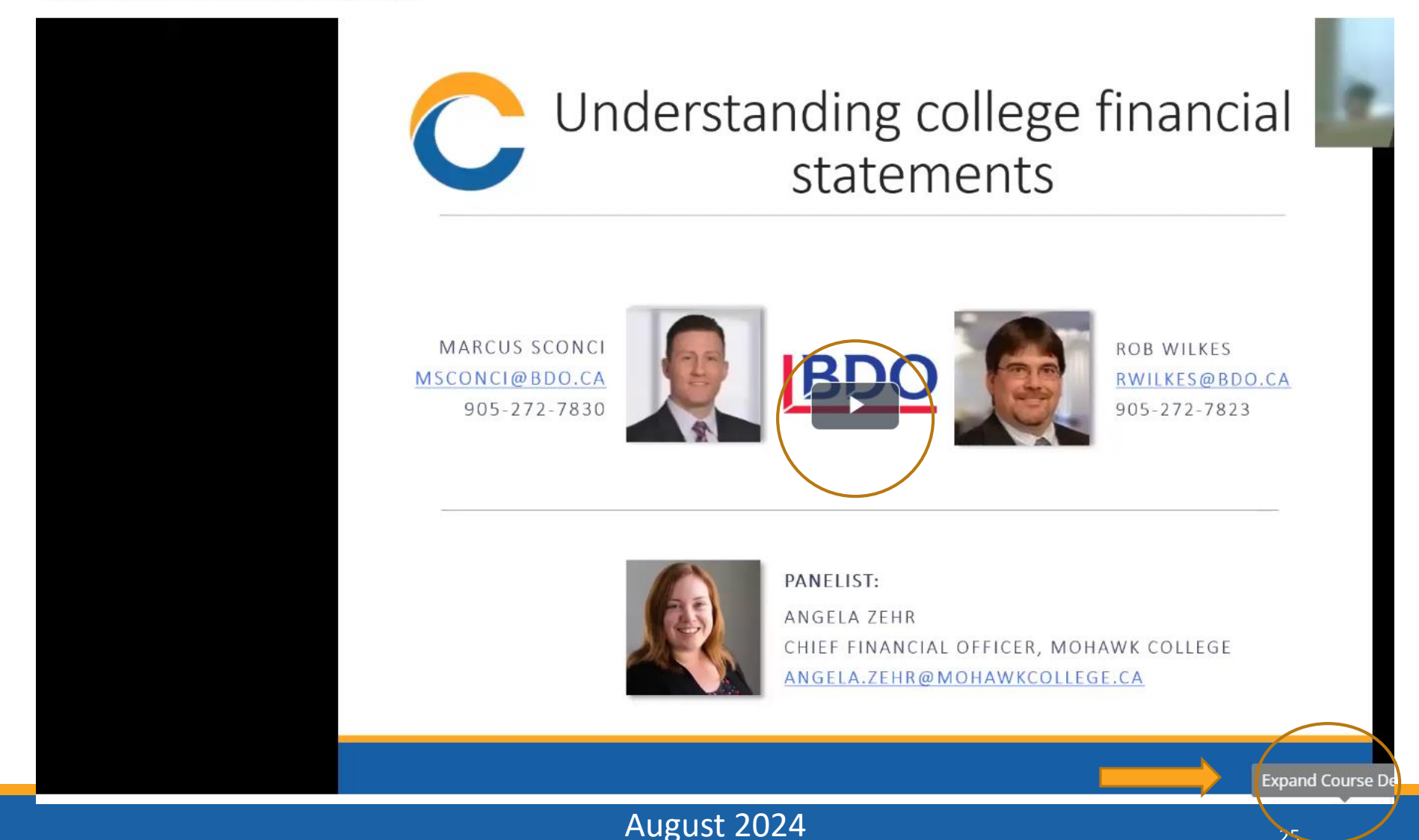

Also, in the bottom right view you will see the option to advance to the Knowledge Check once the video has completely run to the end, or to return to the video. Once the Knowledge Check is complete, you can also advance to the Evaluation.

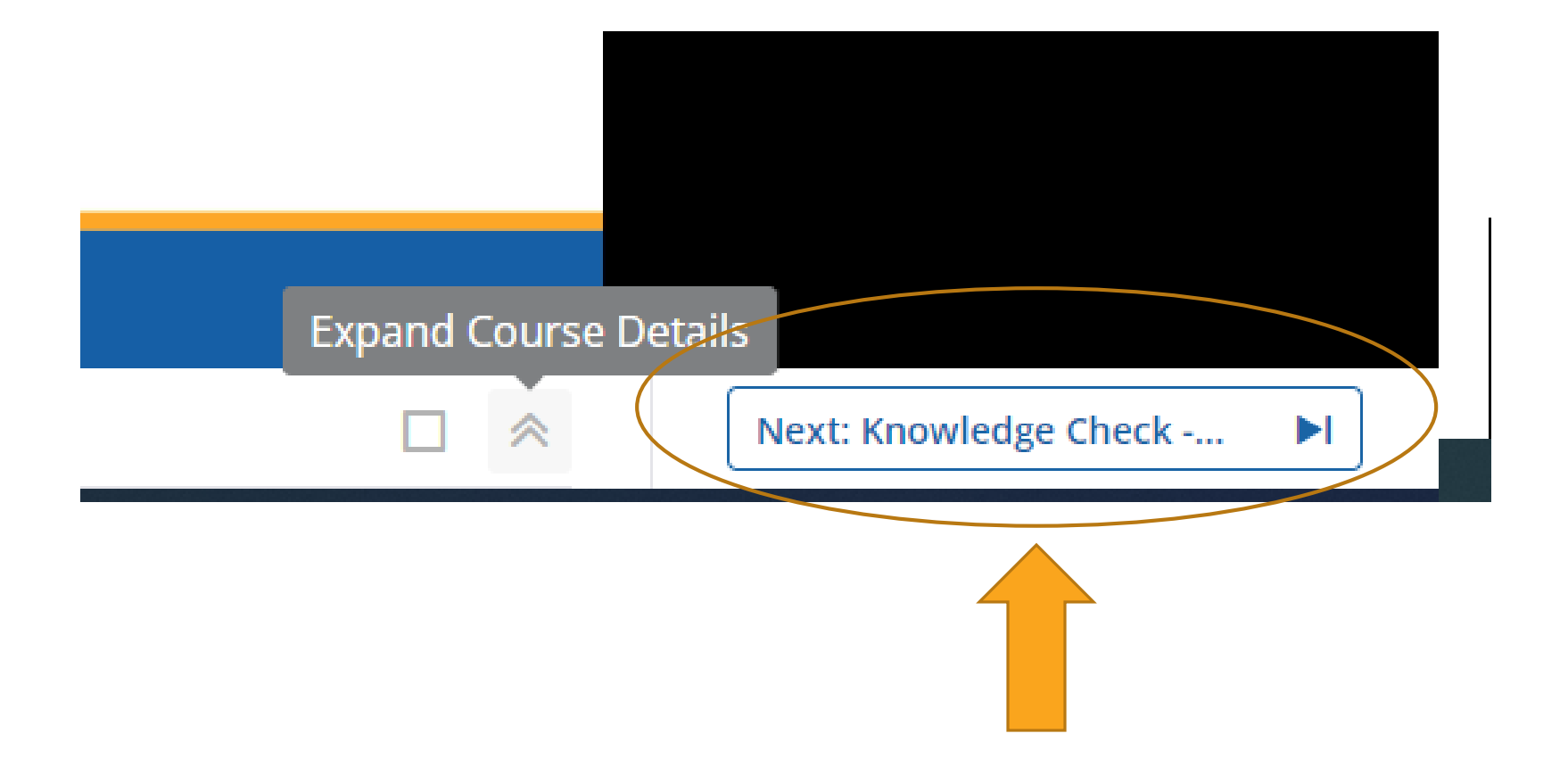

# Where do I find program Resources?

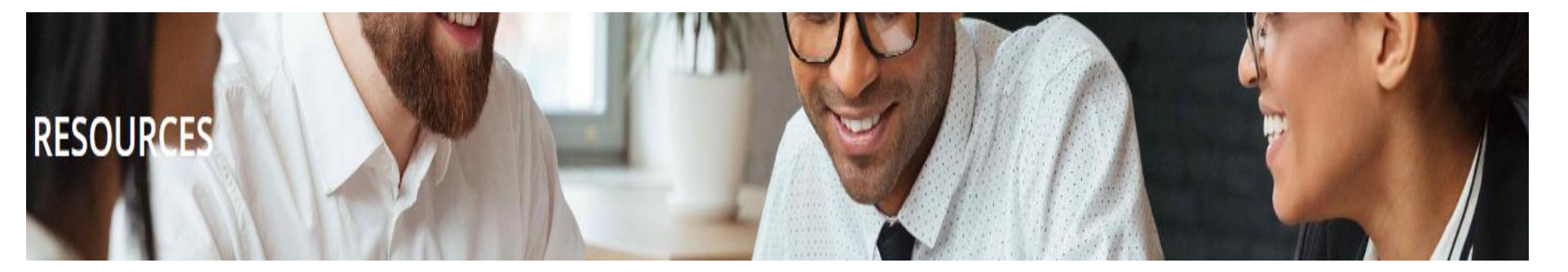

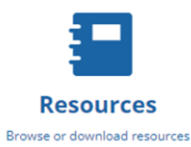

Back on the main Dashboard, click on the Resources icon to see this screen and find all program resources:

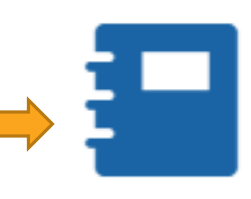

Resources

Browse or download resources

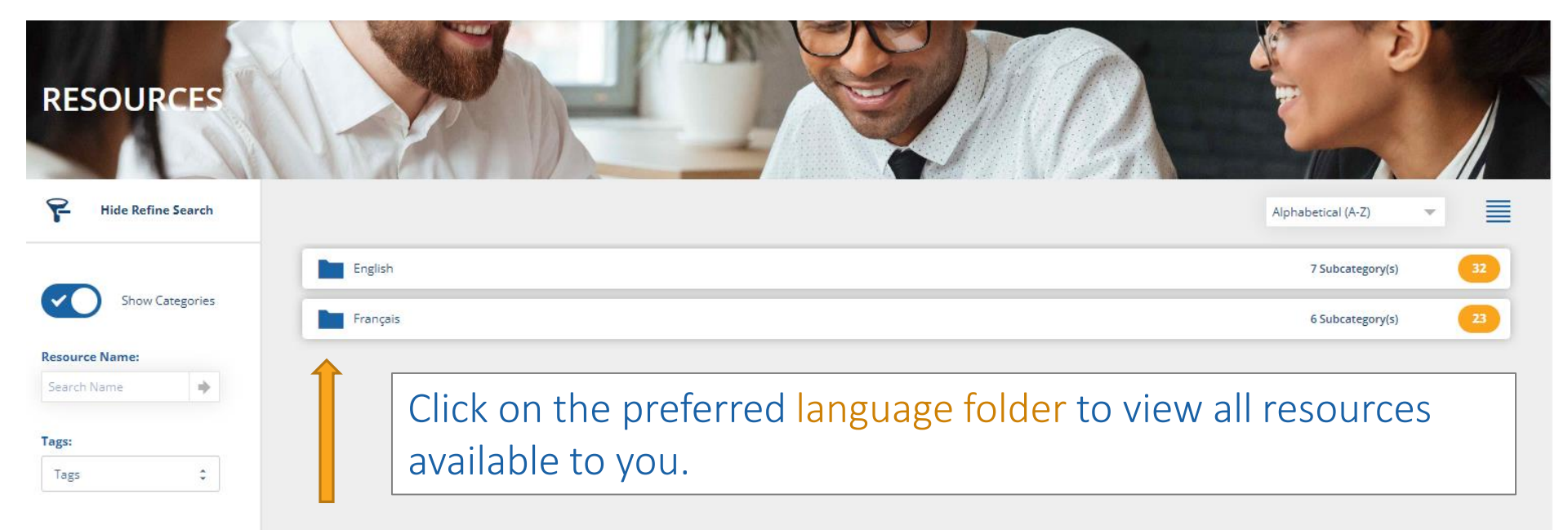

Ministry links, the *Manual for Effective College Governance* and webinar slide decks can be found here.

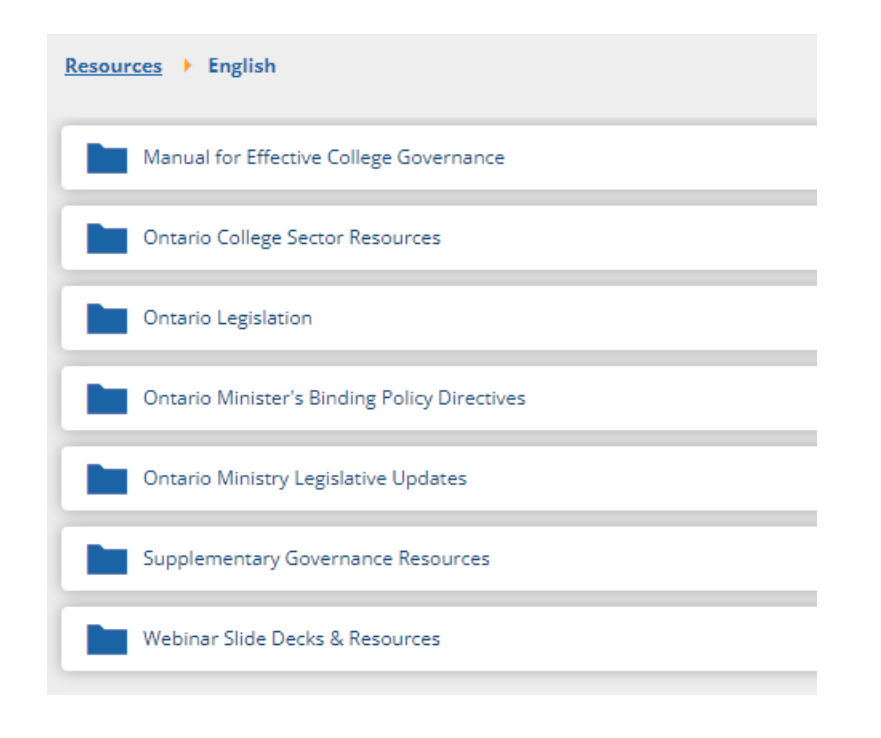

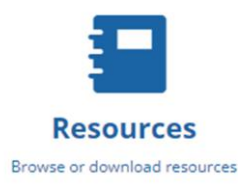

# Where do I find my Transcript?

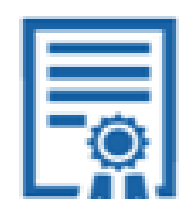

### Transcript

View Transcript

Load more...

8/16

31

Click on the Transcript icon to see this screen:

The transcript will show all courses, completion status, as well as newlycompleted and downloadable certificates.

| Courses                                                  |                |         |                               |                   |           |        |
|----------------------------------------------------------|----------------|---------|-------------------------------|-------------------|-----------|--------|
| Course Title 🔺                                           | Status 🕨       | Score 🕨 | Enrolment Date 🕨              | Completion Date + | Credits > |        |
| 1. Good Governance Certificate - Curriculum              | () In Progress |         | November 30, 2023<br>3:42 PM  |                   |           | View   |
| 2. Advanced Good Governance Certificate - Curriculum     | () In Progress |         | November 30, 2023<br>3:41 PM  |                   |           | View   |
| A. Leadership Excellence Certificate - Curriculum        | In Progress    |         | February 13, 2024<br>2:20 PM  |                   |           | View   |
| College Financial Leadership                             | () In Progress |         | February 27, 2024<br>10:39 AM |                   |           | Resume |
| In-Person - Board Orientation - Higher Education Summit  | O Not Started  |         | April 23, 2024<br>3:46 PM     |                   |           | View   |
| In-Person - Good Governance - Higher Education Summit    | O Not Started  |         | April 23, 2024<br>3:46 PM     |                   |           | View   |
| In-Person - Higher Education Summit - Board Essentials   | O Not Started  |         | May 8, 2024<br>10:47 AM       |                   |           | View   |
| In-Person - Higher Education Summit - Elective Credit #1 | O Not Started  |         | May 10, 2024<br>12:04 PM      |                   |           | View   |
|                                                          |                |         |                               |                   |           |        |

### Transcript

View Transcript

Need help with the LMS? Click on the FAQs icon:

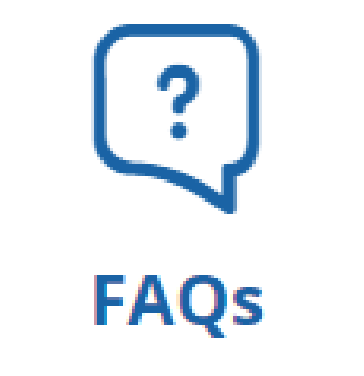

The answers to your questions

Need more information relating to the program content, not found in the FAQs?

Contact: <a href="mailto:learning@collegecentre.ca">learning@collegecentre.ca</a>

## Additional notes for College Board Liaisons

- 1. All College board Liaisons have been assigned to the BE Curriculums, even if you have previously completed Certificates. This gives you the learner view and access to current webinars.
- 2. All current/continuing learners (those previously enrolled prior to August 2024) have been put into these curriculums:
  - 1. Good Governance Certificate Curriculum Continuing
  - 2. Advanced Good Governance Certificate Curriculum Continuing Any previously offered course, that is no longer being offered, is noted on the transcript by title and "0" credits, but is replaced with "General Elective Credit #" with "1" credit each. This is a bit confusing, but the only way that we can manage current users at this time. "General Elective Credit #" will show as an actual course in their curriculum, but when they click on it they'll see that nothing is there. It is a placement holder for previous credits.
- **3.** All new learners (as of August 2024) are entered into a different curriculum that has the same elements, but without the "General Elective Credit" option.
  - 1. Good Governance Certificate Curriculum
  - 2. Advanced Good Governance Certificate Curriculum
- 4. All new learners will need an enrolment key to get registered on the LMS. You can enrol them using that key if you like, but they will need the URL and password from there to access their dashboard.
- 5. All HES credits will be uploaded following HES, based on attendance there.
- 6. All HES electives will be recorded with "In-Person Higher Education Summit Elective Credit #" for purposes of tracking credits on the transcript.